## Accounting Input: Inboeken van Aankopen – Algemene kost, Crediteur zonder Aankoopboekregel 914

| Nr  | Gesproken tekst                                                                                                    |
|-----|----------------------------------------------------------------------------------------------------|
| 1.  | In deze film tonen we u het inboeken van een aankoopfactuur die een<br>algemene onkost voor het kantoor betekent, waarbij geen aankoopregel<br>gekoppeld is aan de crediteur, in tegenstelling met de eerste film.             |
| 2.  | Vanuit Accounting Boekhoudpartners klikt u op het Aankoopdagboek.                                                                                                    |
| 3.  | Klik op Nieuw. Controleer Documentnummer en Datum. Selecteer Crediteur op basis van nummer of naam.                                                                                                    |
| 4.  | Duid het 0-dossier, een ander kantoordossier of beter nog een dossier per leverancier aan. Vul de Verklaring en het Totaalbedrag in.                                                                                           |
| 5.  | Klik op Toevoegen om ventilaties toe te voegen.                                                                                                    |
| 6.  | Aangezien u geen aankoopregel definieerde op deze crediteur, zal u minimaal<br>een Btw-regel moeten aanduiden, opdat de het bedrag wordt uitgesplitst en<br>de btw in het juiste Grootboek en in het juiste Btw-vak zou komen. |
| 7.  | U moet dan ook nog de kostenrekening opzoeken via nummer of naam.                                                                                                    |
| 8.  | Bij Commentaar kunt u nog een bijkomende omschrijving invullen. Klik op Opslaan.                                                                                                    |
| 9.  | Bij Ventilaties en Btw-aangifte kunt u controleren of de boeking goed is verlopen.                                                                                                    |
| 10. | Klik op Opslaan om het document definitief op te slaan.                                                                                                    |
| 11. | Als u om de één of andere reden de aanmaak van het aankoopdocument wenst af te breken, klikt u op X om de sessie te verwijderen.                                                                                               |
| 12. | We verwijzen u naar de tutorial Accounting Dagafsluiting om de sessie definitief te verwerken.                                                                                                    |
| 13. | Om het Aankoopdagboek te verlaten moet u klikken op Sluiten en Vrijgeven.                                                                                                    |